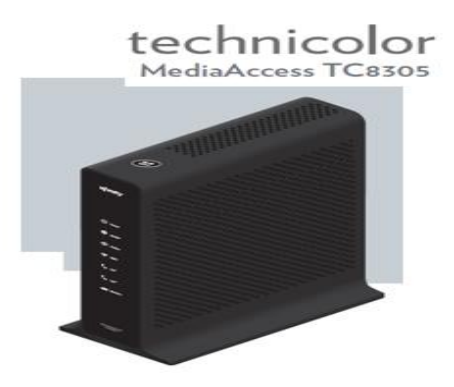

 Abrir el navegación y en la barra de direcciones colocar la IP del módem, nos solicitará un usuario y contraseña la cual será: Usuario: admin

Contraseña: @m3r!c@m0v!L

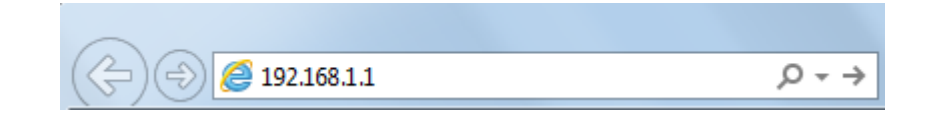

 Hacemos clic en la opción de "Wireless" y luego en la parte derecha selecciona "Primary Network", luego colocamos el nombre deseado para la red en la parte de "Network Name (SSID)".

| mary Network     Primary Network TURBONETT_C390D4 (88:f7:c7:a0:0b:a7)       vanced     Primary Network Enabled       Automatic Security Configuration       dging     Network Name<br>(SSID)     WPS        MM     AP Isolate     Disabled         WPA     Disabled       WPA       WPA2     Disabled       Device Name       WPA2     Disabled       TechnicolorAP                                                     | dio          | Wireless<br>802.11 Primary Network : This page allows configura | ation of the Primary Wireless Network and its security setting                                       |
|----------------------------------------------------------------------------------------------------|--------------|-----------------------------------------------------------------|----------------------------------------------------------------------------------------------------|
| Primary Network TURBONETT_C390D4 (88:f7:c7:a0:0b:a7)       vanced     Primary Network Enabled       Automatic Security Configuration       dging     Network Name<br>(SSID)     WPS         Closed Network Open      WPS Config State: Unconfigured       M     AP Isolate     Disabled        WPA     Disabled      WPA: Disabled        WPA2     Disabled      Device Name       WPA2     Disabled      TechnicolorAP | mary Network |                                                                 |                                                                                                    |
| dvanced     Primary Network     Enabled     Automatic Security Configuration       hidging     Network Name<br>(SSID)     WPS     Image: Closed Network       Closed Network     Open     WPS Config State: Unconfigured       MM     AP Isolate     Disabled       WPA     Disabled     WPA-PSK       WPA2     Disabled     Device Name       WPA2     Disabled     TechnicolorAP                                      | cess Control | Primary Network TURBONETT_C390D4 (88:f7:c7:a0                   | 0:0b:a7)                                                                                             |
| ridging Network Name TURBONETT_C390D4 WPS ▼<br>(SSID) Closed Network Open ▼ WPS Config State: Unconfigured<br>//MM AP Isolate Disabled ▼ The physical button on the AP will<br>provision wrefess clents using<br>WPA Disabled ▼ WPA-PSK Disabled ▼<br>WPA-PSK Disabled ▼ Device Name<br>WPA2 Disabled ▼ TechnicolorAP                                                                                                   | dvanced      | Primary Network Enabled                                         | Automatic Security Configuration                                                                     |
| WPA     Disabled *     WPA       WPA2     Disabled *     Disabled *                                                                                                    | tridaina     | Network Name<br>(SSID) TURBONETT_C390D4                         | WPS T                                                                                                |
| /MM     AP Isolate     Disabled ▼     The physical button on the AP will provision writeless clients using WFA       WPA     Disabled ▼     WFFF Protected Setup (WFS)       WPA-PSK     Disabled ▼     Device Name       WPA2     Disabled ▼     TechnicolorAP                                                                                                    | bridging     | Closed Network Open                                             | WPS Config State: Unconfigured                                                                       |
| WPA     Disabled ▼     WFF Protected Setup (WPS)       WPA-PSK     Disabled ▼     Device Name       WPA2     Disabled ▼     TechnicolorAP                                                                                                    | WMM          | AP Isolate Disabled V                                           | The physical button on the AP will<br>provision wireless clients using<br>W-Fi Protected Setup (WPS) |
| WPA-PSK Disabled  WPA2 Disabled  TechnicolorAP                                                                                                    |              | WPA Disabled *                                                  |                                                                                                    |
| WPA2 Disabled * TechnicolorAP                                                                                                    |              | WPA-PSK Disabled *                                              | Device Name                                                                                          |
|                                                                                                    |              | WPA2 Disabled *                                                 | TechnicolorAP                                                                                        |

 Para colocar la contraseña personalizada, si las opciones de WPA-PSK y WPA2-PSK están deshabilitadas, nos desplazamos hacia abajo de la pantalla y buscamos la siguiente opción "WEP Encryption" la cual vamos a colocar en "Disabled", realizado este paso se nos habilitan las opciones WPA y precedemos a habilitar para colocar la clave deseada.

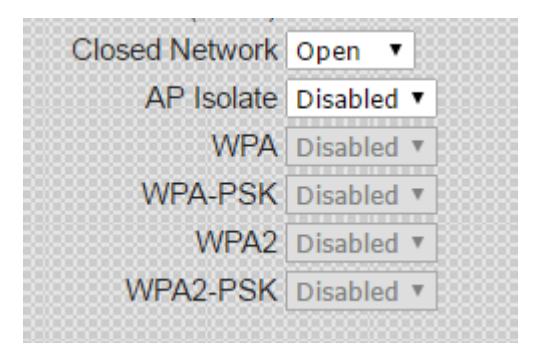

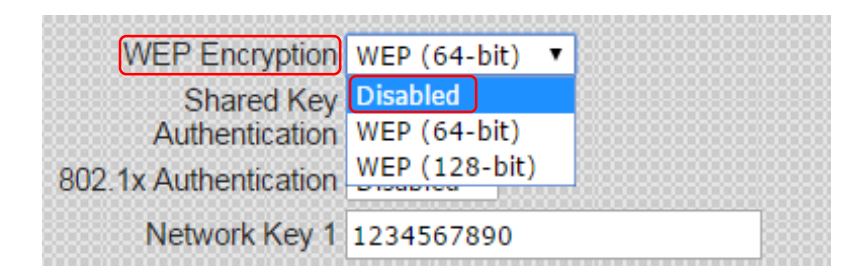

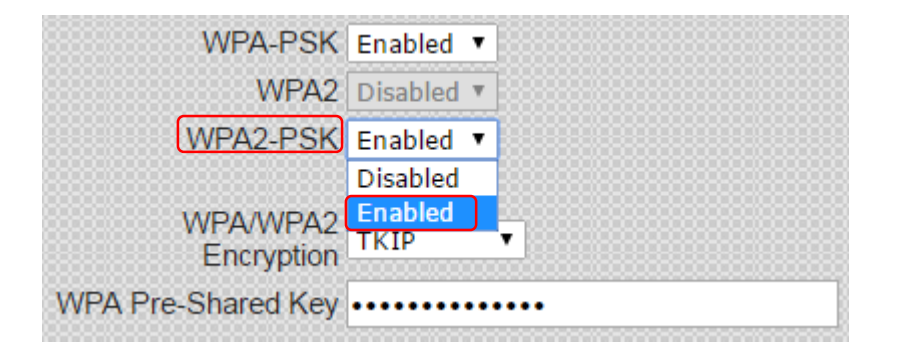

4. Finalizamos el proceso haciendo clic en "Apply" para guardar los cambios.

| Generate WEP Keys |
|-------------------|
| Apply             |